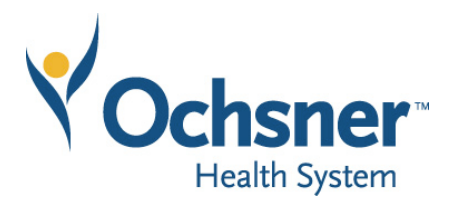

**NOTE:** This network cannot be accessed outside the United States.

# Use Google Chrome, go to <u>https://Ochsner.readysetsecure.com</u>

## FIRST TIME USERS:

- Click on *"New User? Click Here to Begin"*
- Access/Org Code: 2587
- Program Type: New Hire Clinical
- Population Type: STUDENT
- Continue through the screens, entering requested information until you have successfully created a ReadySet Username and Password.
- Keep this information in a safe location

## **RETURNING USERS:**

- If you know your ReadySet Username and Password, log into ReadySet and skip to the next section
- If you do not know your ReadySet Username and/or password, click on "Forgot Username?" and /or "Forgot Password?"
- Enter in the requested information
  - Access/Org Code: 2587
- Password requirements: Must be 8 to 30 characters long and include at least 1 upper case letter, 1 lower case letter, and 1 of the following special characters: ! @ # \$ % ^ & \* ().
  - Example: P@ssword1

#### **COMPLETING SURVEYS/QUESTIONNAIRES:**

- Log into ReadySet with your Username and Password
- Click on *"Health Surveys"* in the left column OR Click on *"Click Here to complete pending surveys or questionnaires"*
- Select the desired Survey, answer all questions and click on "Submit Final"
- Continue until you have a GREEN checkmark next to each assigned survey/questionnaire

#### PRINTING RESULTS/RECORDS:

- Log into ReadySet with your Username and Password
- Click on "Test Results" in the left column OR click on "Click Here to review and print your test results or letters"
- Locate and click on the result that you want to print
  - You can also click the "Vaccinations and Certifications Only" link or the "Complete Medical Records" link near the bottom of the screen
  - Click on the "Print" icon

# Be sure to make a note of your username and password as you will be using this site for access to all Employee Health records in the future.

 $\rightarrow$  Please contact <u>EmployeeHealth@ochsner.org</u> for any troubleshooting with the ReadySet Health Portal.